# **CAMBRIDGE SCHOOL OF ENGLISH AI CONVERSATION TRAINER** MANUAL (ENG)

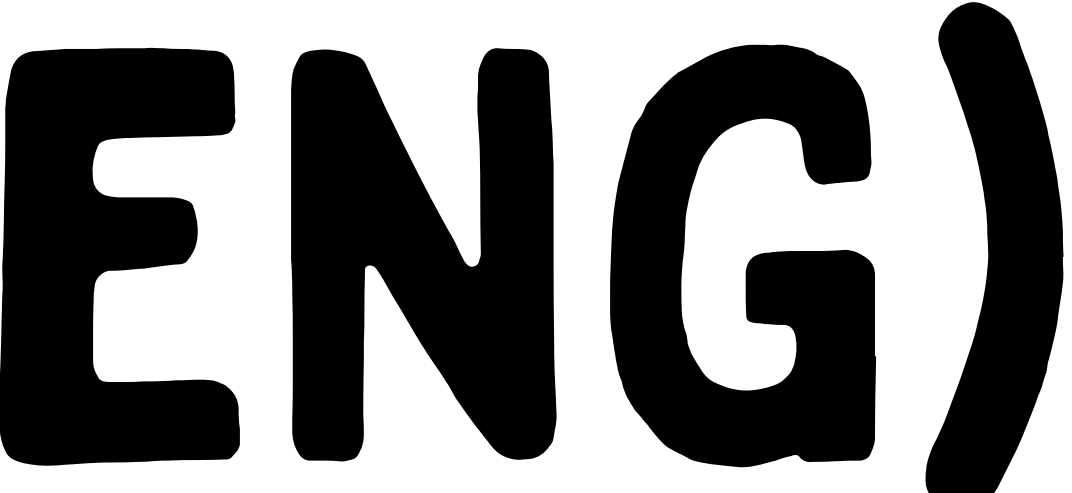

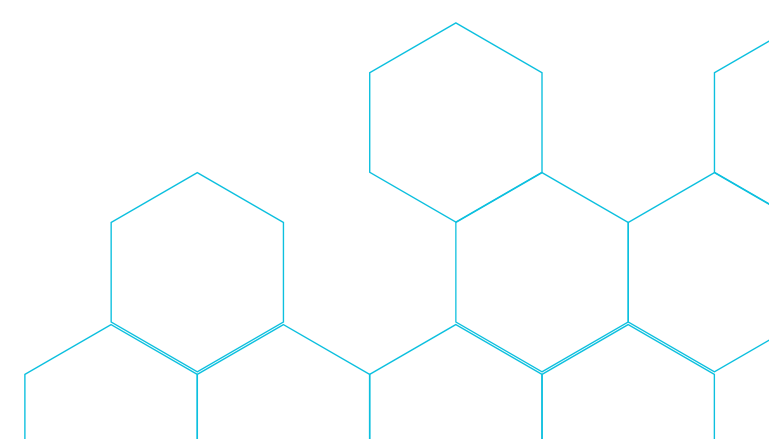

Home / Products / Cambridge School of English AI Conversation Trainer

#### **Cambridge School of English AI Conversation Trainer**

Subscription Starts from 3,99 € for each 1 day with 1 installment

START USING CAMBRIDGE SCHOOL OF ENGLICH AI CONVERSATION TRAINER

24/7 Personalized Language Practice: Engage in real-time conversations with an AI that simulates natural dialogue.
Multi-language Support: Practice English, Norwegian, Spanish, German, Russian, Ukrainian, Polish, and Romanian.
Feedback on Demand: Ask the AI to review your responses and provide corrections when you're ready.
Flexible Learning Modes: Switch between spoken or written practice to suit your environment.
Customizable Levels: Tailor your experience from beginner (A1) to advanced (C1).
No Judgment: Practice confidently in a stress-free, supportive environment.

### SELECT THE DURATION OF YOUR CAMBRIDGE AI CONVERSATION TRAINER AND ADD IT TO THE CART

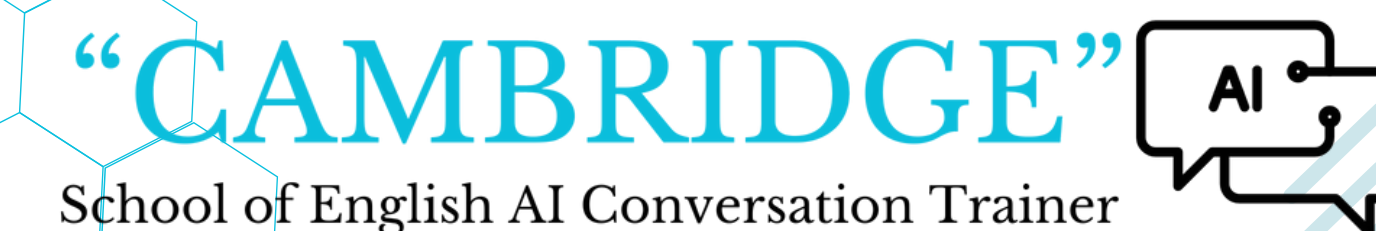

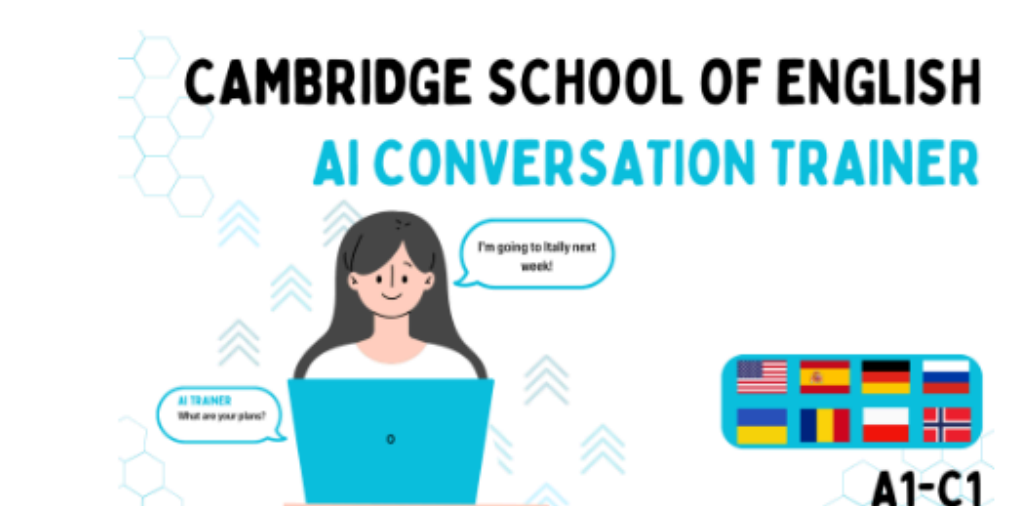

| <b>.</b> | ra | tio | n |
|----------|----|-----|---|
| Ju       | la | uo  |   |

Clear

169,99 € for each 12 months with 1 installment

Add to Cart

Safe payments

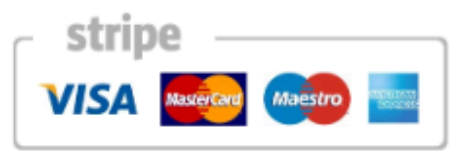

Your personal data will be used to process your order, support your experience throughout this website, and for other purposes described in our privacy policy.

### PROCEED WITH THE PAYMENT, FILL IN THE EMAIL YOU **WOULD LIKE TO USE FOR OUR CAMBRIDGE AI CONVERSATION TRAINER**

School of English AI Conversation Trainer

have read and agree to the website terms and conditions \*

Place order

#### **Order details**

#### Product

Cambridge School of English Al Conversation Trainer - 1 day × 1

Duration: 1 day

START USING CAMBRIDGE AI CONVERSATION TRAINER

### CLICK THE BUTTON "START USING CAMBRIDGE AI CONVERSATION TRAINER"

#### "CAMBRIDGE"

School of English AI Conversation Trainer

3.99€

Total

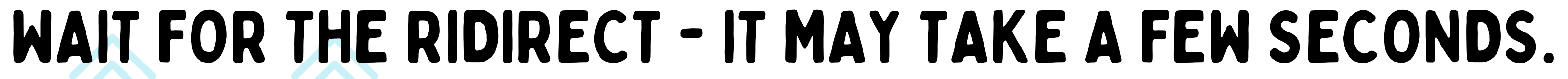

# WE HIGHLY RECOMMEND GOOGLE CHROME WHILE USING OUR PRODUCT.

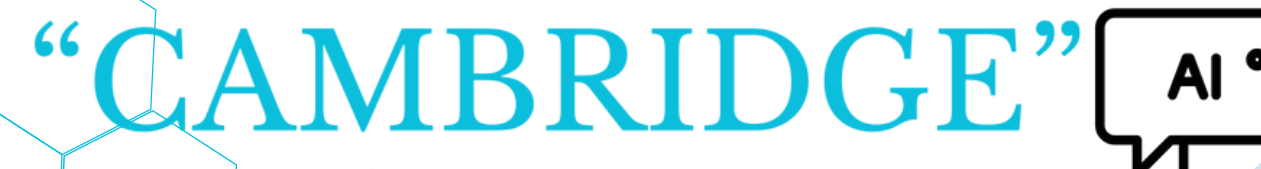

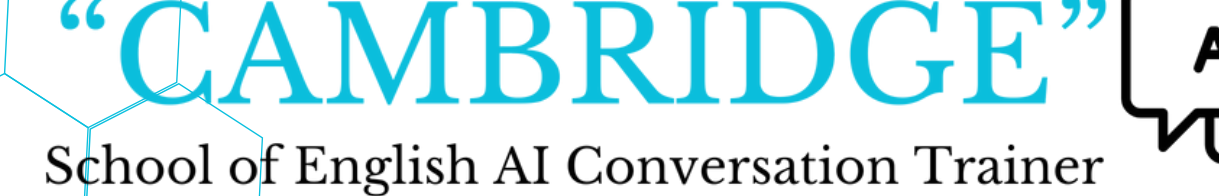

### **REMEMBER TO HAVE A STRONG PASSWORD :)**

### CLICK "SIGN UP" AND CREATE AN ACCOUNT

- ✓ Special characters (e.g. !@#\$%^&\*)
- √ Numbers (0-9)
- ✓ Upper case letters (A-Z)
- ✓ At least 3 of the following:
   ✓ Lower case letters (a-z)
- ✓ At least 8 characters

Your password must contain:

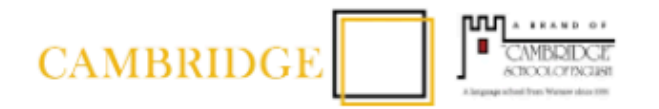

#### Welcome

Sign Up to App using your existing email on cambridge-ai.center

| Email address* |   |  |
|----------------|---|--|
| Password*      | 0 |  |
| Continue       |   |  |

Already have an account? Log in

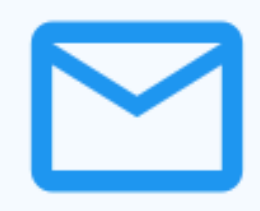

To continue creating your account, please check your email inbox for a verification link. Click on the link to verify your email address.

Resend Verification Email

### VERIFY YOUR EMAIL ADRESS (THE MAIL WILL BE SENT TO YOUR MAILBOX ON THE EMAIL OF THE ACCOUNT YOU CREATED)

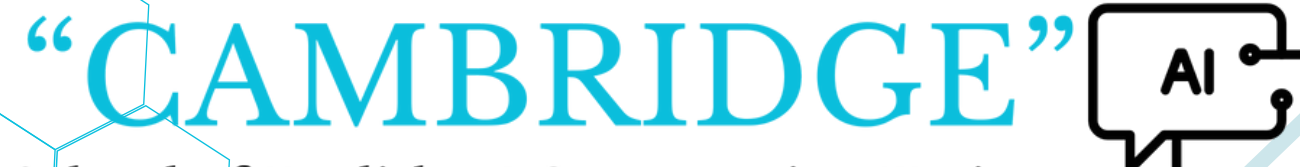

School of English AI Conversation Trainer

#### Verify Your Email

Log out

### CLICK ON THE BUTTON "BACK TO CAMBRIDGE-AI-PROD" AND WAIT FOR THE REDIRECT

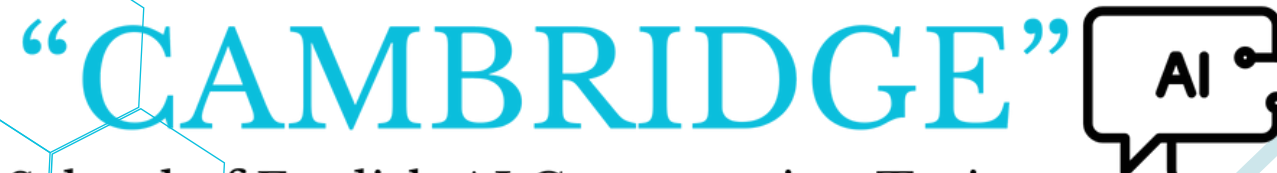

School of English AI Conversation Trainer

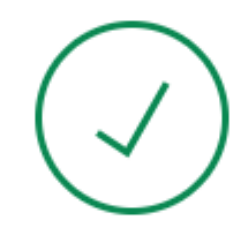

#### **Email Verified**

Your email address was successfully verified.

Back to cambridge-ai-prod

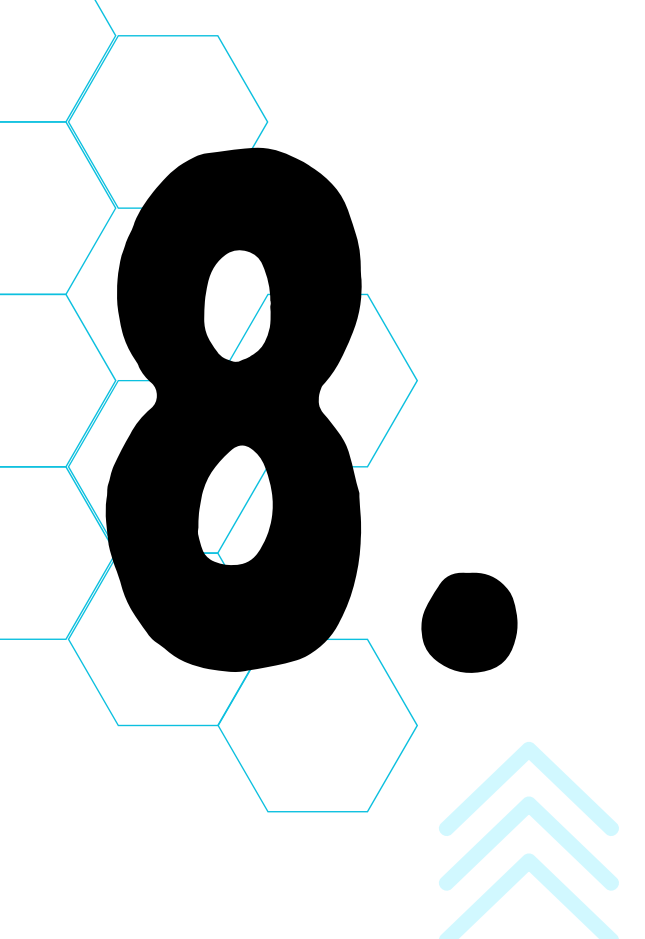

### CLICK THE ICON NEXT TO "CHAT" TO BEGIN A NEW CONVERSATION AND START USING CAMBRIDGE AI CONVERSATION TRAINER!

### YOU CAN CHECK YOUR SUBSCRIPTION PLAN IN THE SETTINGS :)

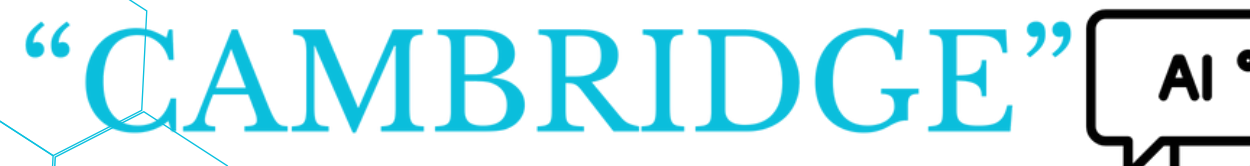

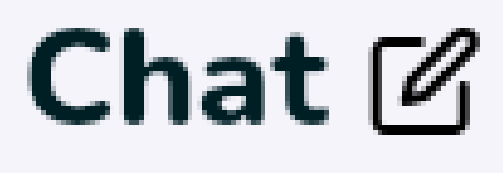

## IF YOU HAVE ANY QUESTIONS OR ISSUES, FEEL FREE TO CONTACT US!

#### CAMBRIDGE"